#### Create Form View Forms Process Forms Forms Inquiry

### Welcome

This form should be used to request redistributions of earnings to correct position or accounting information. You will be limited to positions and accounts that you have security access to. Only earnings from the last 90 days are eligible for redistribution. If you have any questions, please contact Chris Andrews at x3153 or candrews01@wesleyan.edu.

## Earnings Redistribution Criteria:

| * Position Number (required): |                                  | Ξ |
|-------------------------------|----------------------------------|---|
|                               | ** Click ICON to Search by Title |   |

| Fiscal Year                | ~    |  |
|----------------------------|------|--|
| EMPLID                     | ~    |  |
| Name                       | LIKE |  |
| Account Number             | ~    |  |
| Object Code                | ~    |  |
| Pay End Date (DD-MON-YYYY) | ~    |  |
| Pay End Date (DD-MON-YYYY) | ~    |  |
| Check Date (DD-MON-YYYY)   | ~    |  |
| Check Date (DD-MON-YYYY)   | ~    |  |

Note: Use UPPERCASE letters when entering parameter values.

| -   |     |   |
|-----|-----|---|
| M   | FXT | 1 |
| 1.4 | LAI |   |
| -   |     |   |

Note:

If you need to request a redistribution to or from a position or account which you do not have security access to, please complete this spreadsheet:

Non-Standard Redistribution Spreadsheet

1) Enter the position number that you wish to redistribute earnings from. Click the icon next to Position Number to search by title. Only positions that you have security access to will be displayed. Position Number is a required field.

2) Enter any of these optional parameters in order to narrow down the search results. Leaving these parameters blank will display all earnings for all individuals paid out of that position in the last 90 days within the current fiscal year.

3) Click "NEXT"

😜 Internet

100%

Redistribution Forms

## **Redistribution Request Form**

FROM

Position Nbr: 12252 - Student Employee Dept: 1095 - Finance Office

## Enter Redistribution Information:

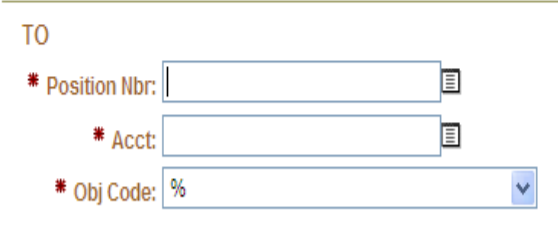

# **Redistribution Reason**

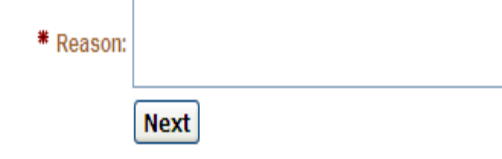

- 1) Verify that the position information that you wish to redistribute from is correct.
- 2) Enter the position number and accounting that you would like to redistribute the earnings to. You will have access to Positions and Accounts within your security. Click on the icons to search by position and account.
- 3) Enter a reason for the redistribution. The reason will later be displayed on the earnings report in Inquiry.
- 4) Click "NEXT"

UserID=772139 UserName=candrews01 Version:2008.08.26

| reate Form | View Forms | Process Forms | Forms | Inquiry |  |
|------------|------------|---------------|-------|---------|--|
|------------|------------|---------------|-------|---------|--|

| Redistribution Request Form                                                                                                    | <ol> <li>Verify the position and account</li> </ol>                                                  |
|----------------------------------------------------------------------------------------------------|----------------------------------------------------------------------------------------------------|
| SUBMIT All Redistributions CANCEL All Redistributions                                                                                                    | information that you wish to redistribute                                                            |
| FROM Position Mbr. 12252. Student Employee                                                                                                    | to is correct. A warning will be displayed                                                           |
| Dept: 1095-Finance Office                                                                                                    | if the accounting that you have entered                                                              |
| Enter Redistribution Information:                                                                                                    | does not match the commitment                                                                        |
| TO  * Position Nbr: 12089  Student Employee  * Acct: 999999  HUMAN RESOURCES SAL                                                                                                    | accounting for the position. Complete a Commitment Accounting Change form if                         |
| ** Obj Code: 1610 - CWS Academic Year     Dept: 1013     Human Resources Departmen Warning - Account and Obj Code do not match the current commitment accounting for this position.  Redistribution Reason | <ul> <li>all of the earnings rows that are eligible for redistribution will be displayed.</li> </ul> |
| <pre>Student earnings charged to incorrect position  * Reason:</pre>                                                                                                    | <ol> <li>To delete a row entirely, click on <u>Delete</u></li> <li><u>Row</u></li> </ol>             |
| Next<br>Earnings Redistribution Workarea                                                                                                    | <ol> <li>To edit the redistribution amount for a row, click on <u>Edit Amt</u></li> </ol>            |

|             |               | Fiscal Year | Redist<br>Amount | Pay End<br>Date | Amount<br>Available | Emplid  | Name | Position<br>Nbr | Position Title      | Account<br>Number | Acct Descr | Object<br>Code | Obj Code Descr        | Check Date | Earnings<br>Code | Earn Cd<br>Descr |
|-------------|---------------|-------------|------------------|-----------------|---------------------|---------|------|-----------------|---------------------|-------------------|------------|----------------|-----------------------|------------|------------------|------------------|
| Edit<br>Amt | Delete<br>Row | 2009        | 69.70            | 08-JUL-<br>08   | 69.7                | Student |      | 12252           | Student<br>Employee | 888888            | FINANCE    | 1610           | WORK STUDY<br>ACAD YR | 11-JUL-08  | STU              | Stud<br>Reg      |
| Edit<br>Amt | Delete<br>Row | 2009        | 121.12           | 13-JUL-<br>08   | 121.12              | Student |      | 12252           | Student<br>Employee | 888888            | FINANCE    | 1610           | WORK STUDY<br>ACAD YR | 18-JUL-08  | STU              | Stud<br>Reg      |
| Edit<br>Amt | Delete<br>Row | 2009        | 80.75            | 20-JUL-<br>08   | 80.75               | Student |      | 12252           | Student<br>Employee | 888888            | FINANCE    | 1610           | WORK STUDY<br>ACAD YR | 25-JUL-08  | STU              | Stud<br>Reg      |
| Edit<br>Amt | Delete<br>Row | 2009        | 93.50            | 27-JUL-<br>08   | 93.5                | Student |      | 12252           | Student<br>Employee | 888888            | FINANCE    | 1610           | WORK STUDY<br>ACAD YR | 01-AUG-08  | STU              | Stud<br>Reg      |
| Edit<br>Amt | Delete<br>Row | 2009        | 104.12           | 03-AUG-<br>08   | 104.12              | Student |      | 12252           | Student<br>Employee | 888888            | FINANCE    | 1610           | WORK STUDY<br>ACAD YR | 08-AUG-08  | STU              | Stud<br>Reg      |

😜 Internet

🔩 90% 🔹

## Update Redist Amount

| FROM                   |                           |
|------------------------|---------------------------|
| Name                   | Student                   |
| Emplid                 | Student                   |
| Pay End Dt:            | 08-JUL-08                 |
| Position:              | 12252 - Student Employee  |
| Acct:                  | 888888 FINANCE            |
| Obj Code:              | 1810 - WORK STUDY ACAD YR |
| Amount Available:      | 69.70                     |
| Redistribution Amount: | 69.70                     |
| Update                 |                           |

1) If <u>Edit Amt</u> was clicked, the information from the row will be displayed. Update the redistribution amount to anything from 0.00 up to the amount available.

2) Click "Update"

## UserID=772139 UserName=candrews01 Version:2008.08.08

🕄 90%

### **Redistribution Request Form**

| SUBMIT All Redistributions             | CANCEL All Redistributions |  |  |  |  |  |
|----------------------------------------|----------------------------|--|--|--|--|--|
| FROM                                   |                            |  |  |  |  |  |
| Position Nbr: 12252 - Student Employee |                            |  |  |  |  |  |
| Dept: 1095 - Finance Offic             | æ                          |  |  |  |  |  |

### Enter Redistribution Information:

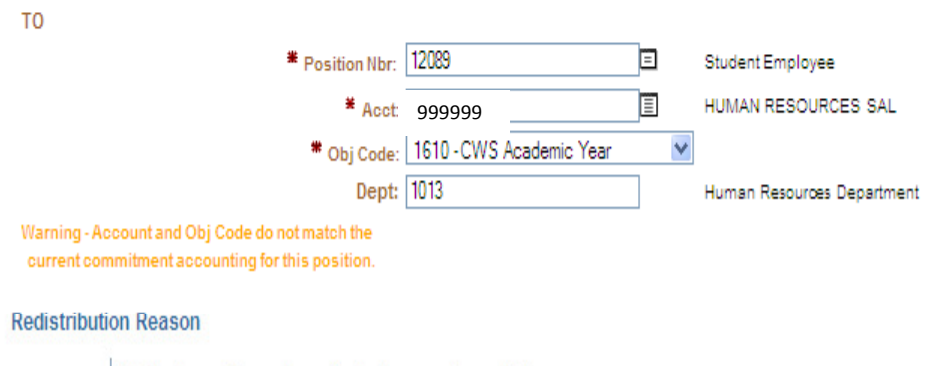

# Reason:
Student earnings charged to incorrect position
Next

## Earnings Redistribution Workarea

Once you have made all of the necessary changes to the Earnings Redistribution Workarea so that the only rows remaining are those that you would like to be redistributed, press **SUBMIT All Redistributions.** 

**CANCEL All Redistributions** will reset all of the information that you have entered on this specific Redistribution Request Form and return you to the earnings redistribution criteria.

|             |               | Fiscal Year | Redist<br>Amount | Pay End<br>Date | Amount<br>Available | Emplid N | lame | Position<br>Nbr | Position Title      | Account<br>Number | Acct Descr | Object<br>Code | Obj Code Descr        | Check Date | Earnings<br>Code | Earn Cd<br>Descr |
|-------------|---------------|-------------|------------------|-----------------|---------------------|----------|------|-----------------|---------------------|-------------------|------------|----------------|-----------------------|------------|------------------|------------------|
| Edit<br>Amt | Delete<br>Row | 2009        | 121.12           | 13-JUL-<br>08   | 121.12              | Student  |      | 12252           | Student<br>Employee | 888888            | FINANCE    | 1610           | WORK STUDY<br>ACAD YR | 18-JUL-08  | STU              | Stud<br>Reg      |
| Edit<br>Amt | Delete<br>Row | 2009        | 80.75            | 20-JUL-<br>08   | 80.75               | Student  |      | 12252           | Student<br>Employee | 888888            | FINANCE    | 1610           | WORK STUDY<br>ACAD YR | 25-JUL-08  | STU              | Stud<br>Reg      |
| Edit<br>Amt | Delete<br>Row | 2009        | 93.50            | 27-JUL-<br>08   | 93.5                | Student  |      | 12252           | Student<br>Employee | 888888            | FINANCE    | 1610           | WORK STUDY<br>ACAD YR | 01-AUG-08  | STU              | Stud<br>Reg      |
| Edit<br>Amt | Delete<br>Row | 2009        | 104.12           | 03-AUG-<br>08   | 104.12              | Student  |      | 12252           | Student<br>Employee | 888888            | FINANCE    | 1610           | WORK STUDY<br>ACAD YR | 08-AUG-08  | STU              | Stud<br>Reg      |

**90%** 

#### Submit Successful

You have SUCCESSFULLY submitted this Redistribution Request Form to the Financial Planning Office.

This form is no longer available for changes.

Please go to View Forms to see the status of the form.

#### **Redistribution Form**

| Form ID:           | 80                                             |
|--------------------|------------------------------------------------|
| FROM               |                                                |
| Position:          | 12252 - Student Employee                       |
| Dept:              | 1095 - Finance Office                          |
| то                 |                                                |
| Position:          | 12089 - Student Employee                       |
| Dept:              | 1013 - Human Resources Department              |
| Acct Nbr:          | 999999 – HUMAN RESOURCES SAL                   |
| Obj Cd:            | 1610 - CWS Academic Year                       |
| Reason for Request | Student earnings charged to incorrect position |
| Submitted on:      | 08/08/2008 04:37:56 PM by candrews01           |

#### Redistribution Details

You will be taken to a confirmation page that will display the details of the transaction and a unique Form ID for your request. You will also receive an email containing the same information.

The form will be routed to the correct department (Grants and/or Financial Planning) to obtain the necessary approvals.

An email notification will be sent when your request is either processed or rejected.

| Fiscal Year | Employee | Pay End Dt | Redistribution<br>Amount | n Account<br>Number | Object Code               | Earnings Code  | Check Dt  |
|-------------|----------|------------|--------------------------|---------------------|---------------------------|----------------|-----------|
| 2009        | Student  | 13-JUL-08  | 121.12                   | 888888 - FINANCE    | 1610 - WORK STUDY ACAD YR | STU - Stud Reg | 18-JUL-08 |
| 2009        | Student  | 20-JUL-08  | 80.75                    | 888888 – FINANCE    | 610 - WORK STUDY ACAD YR  | STU - Stud Reg | 25-JUL-08 |
| 2009        | Student  | 27-JUL-08  | 93.5                     | 888888 - FINANCE    | 1610 - WORK STUDY ACAD YR | STU - Stud Reg | 01-AUG-08 |
| 2009        | Student  | 03-AUG-08  | 104.12                   | 888888 - FINANCE    | 610 - WORK STUDY ACAD YR  | STU - Stud Reg | 08-AUG-08 |

UserID=772139 UserName=candrews01 Version:2008.08.08